## MyChart Group Video Visits for Patients

- 1. Access the **MyChart App** on your smart device or from a supported web browser (Chrome, Edge, Firefox or Safari on MAC) access the **MyChart** website: <u>https://www.mychartportal.org/myhshs/</u>
- 2. Log into MyChart
- 3. From the home screen, click Begin Visit or Details from the Appointment activity:

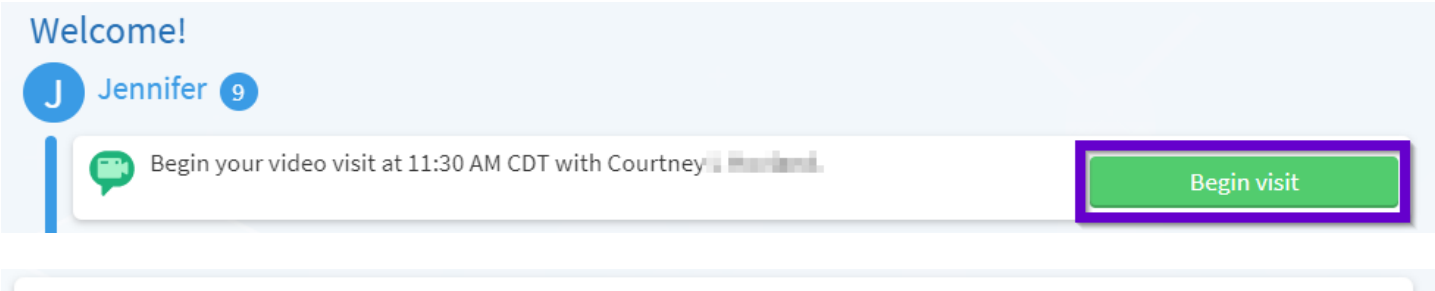

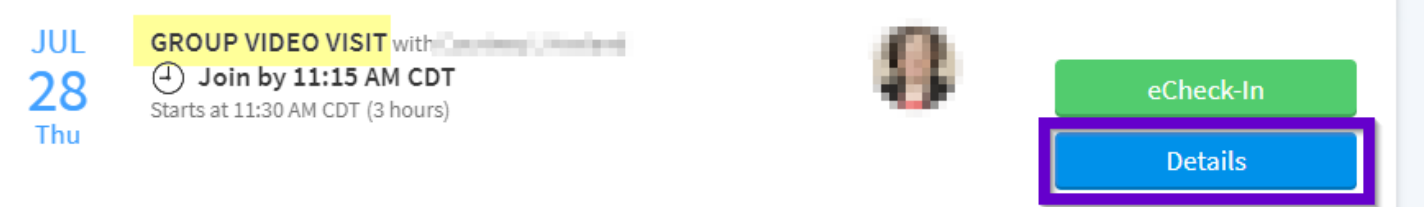

4. From the following screen, you may test your **hardware** and complete **eCheck-In**, but it is not required. To invite additional guests to join your video visit, click on the hyperlink for "**View and Invite Participants**" hyperlink:

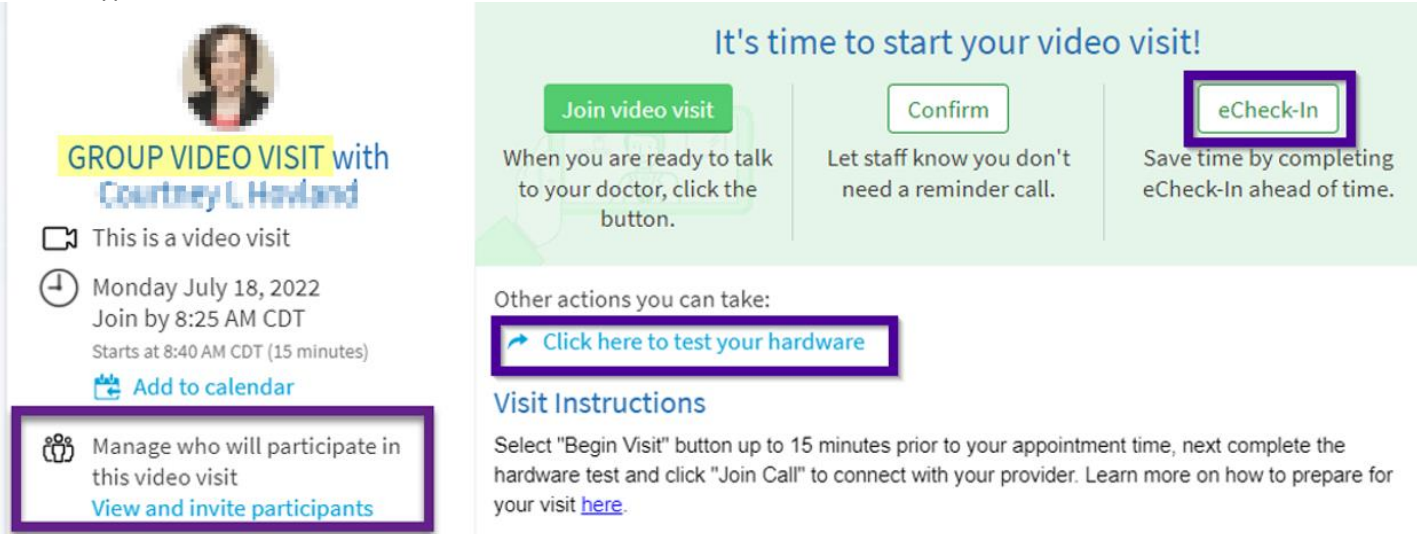

5. To invite other guests after selecting the View and invite participants click on "Invite a New Guest":

## Guests

Invite a guest to join this video visit, such as a family member or caregiver. Guests may have been invited by your provider.

Invite a new guest

MyChart will display recently invited guests, and proxies who have access to your MyChart. Click on the person you would like to invite, or the button for "Invite a new guest", and enter the phone number or email where the invite should be sent:

| Guests<br>Invite a guest to join this v             | ideo visit, such as | a family member or c     |
|-----------------------------------------------------|---------------------|--------------------------|
| Select someone to invite                            |                     |                          |
| Elvis Ambulatorypoc                                 | Happy Bunny         | Bryan Ambulatory         |
| 4                                                   | - Invite a new gue  | st                       |
| O Text message                                      | O Em                | nail                     |
| *<br>Phone number                                   |                     |                          |
| Guests can join the video<br>email or text message. | visit by clicking a | link in their invitation |
| Send text message invit                             | tation Cancel       |                          |

Once your invites are sent, MyChart will display a list of those you have invited:

| Guests<br>Invite a guest to join this video visit, such as a fa                  | mily member or caregiver. Gue | sts may have been invited by your provider. |
|----------------------------------------------------------------------------------|-------------------------------|---------------------------------------------|
| Bryan Ambulatory (Relative)<br>Last email sent at: 07/18/2022 8:29 AM CDT<br>To: | Edit invitation               | + Invite a new guest                        |

Your guests will receive an email, or text message with a link to join the visit:

Video Visit Appointment

MyChart <NoReplyMyChart@hshs.org>

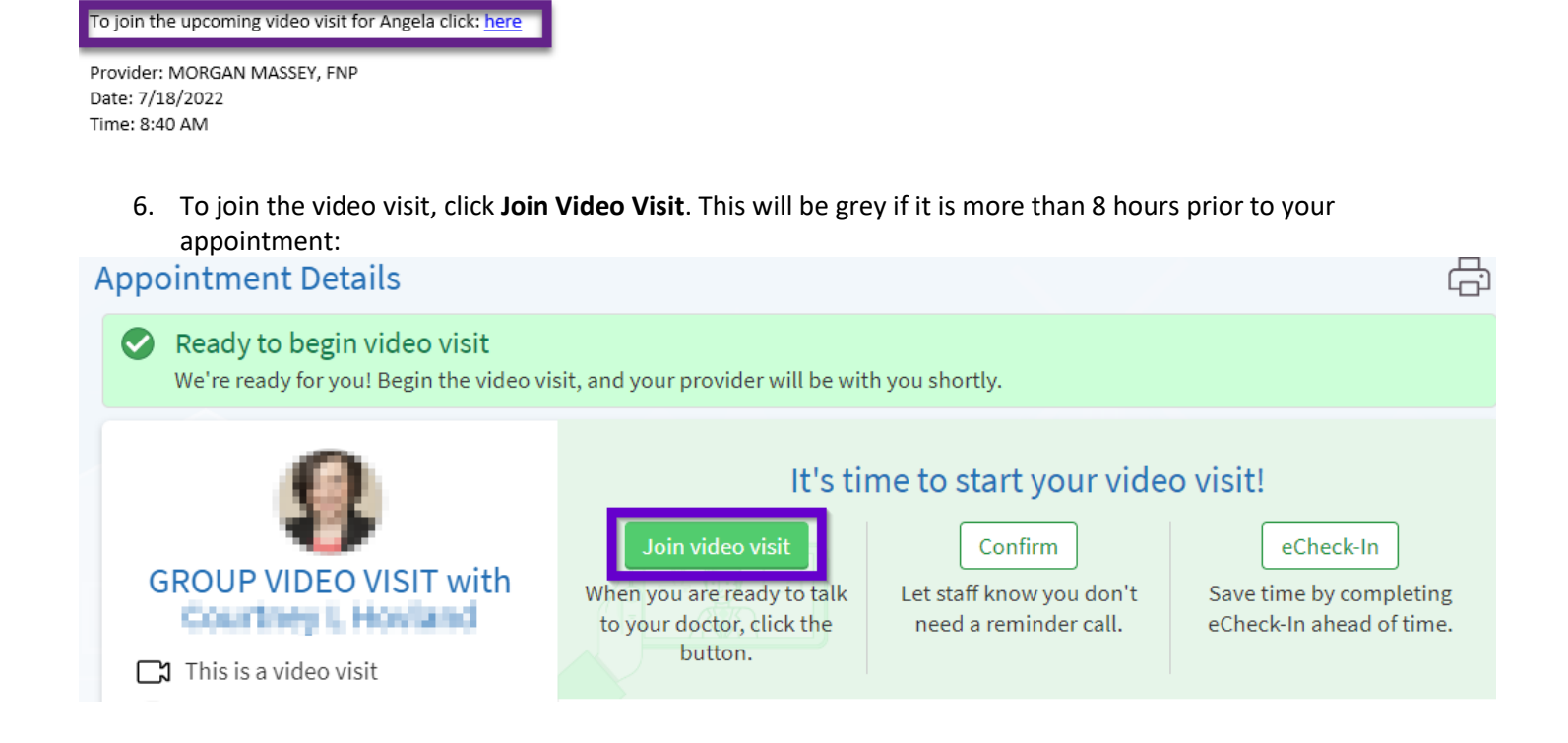

7. After clicking Begin Video Visit, a new web browser will open for "Epic Telehealth" which will show Hardware Test to confirm audio/video settings. Once hardware test is complete, click "Join Call" and you will be put in a virtual waiting room until the provider admits you to the video visit.

| Hardware Test: Success                              |   |
|-----------------------------------------------------|---|
| You're ready for your video call.                   |   |
| Camera                                              |   |
| Logitech HD Webcam C525 (046d:0826)                 | ~ |
| Background Effects                                  | 0 |
| 🐓 Microphone 📋                                      |   |
| Headset Microphone (Jabra EVOLVE 20 MS) (0b0e:0302) | * |
| ()) Speaker                                         |   |
| Headset Earphone (Jabra EVOLVE 20 MS) (0b0e:0302)   | × |
| Display Name                                        |   |
| (Enter Patient Name)                                |   |
| Join Call                                           | _ |
|                                                     |   |

8. The More Options tab will allow you to modify settings within your video visit:

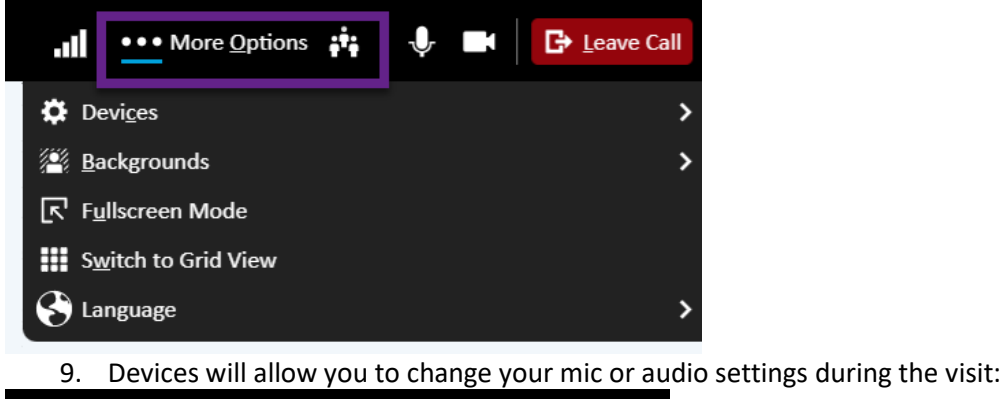

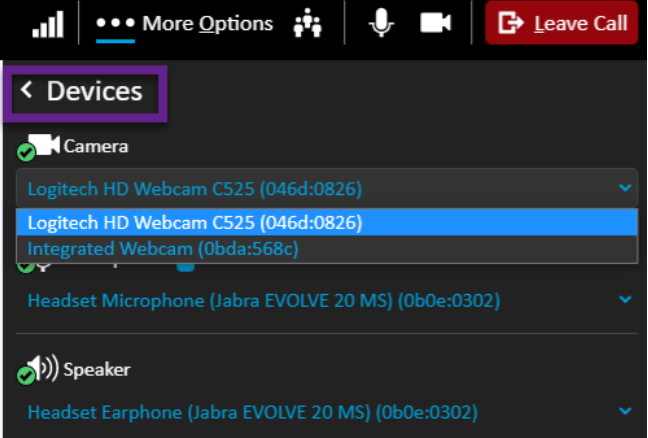

10. Backgrounds will allow you to apply a camera effect such as blur to your device. Select the desired effect and click "Apply Background":

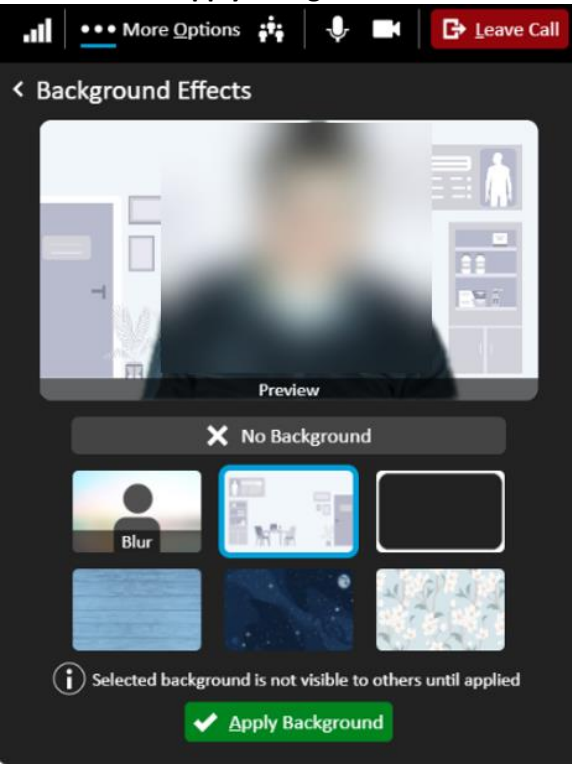

11. From the dropdown menu, you may select **Speaker View**:

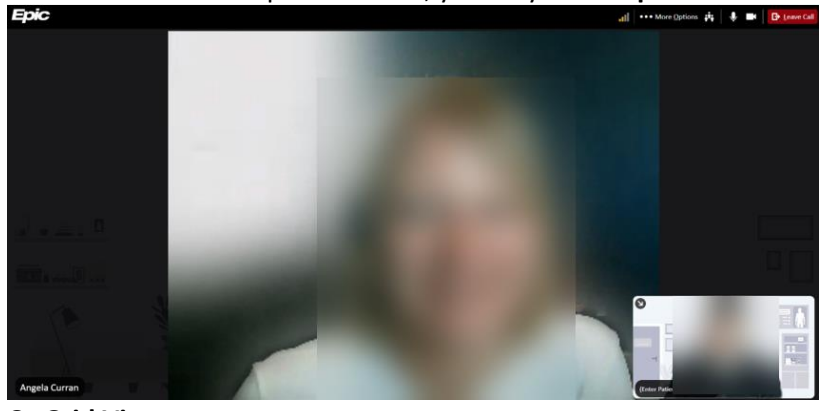

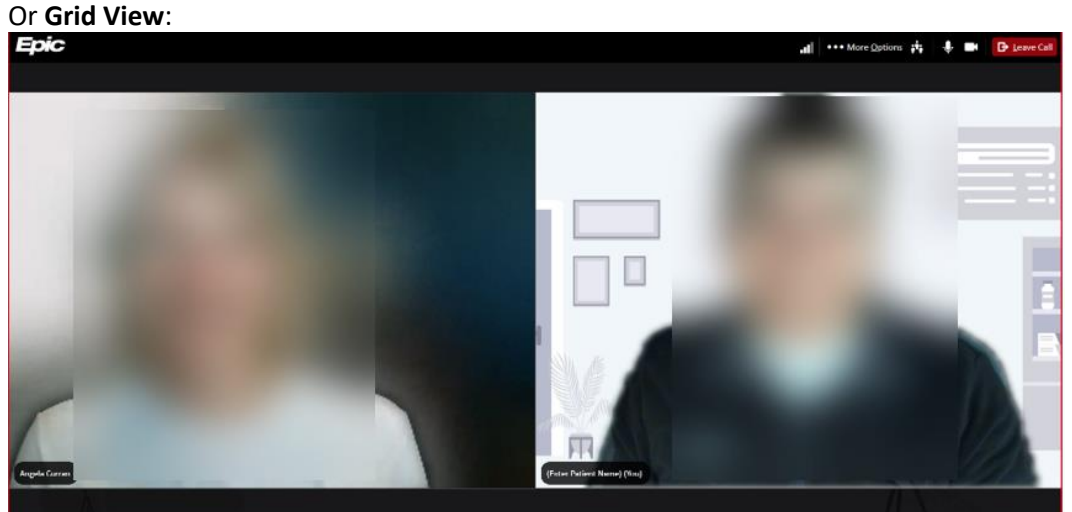